**Dell Data Protection** 

Guida al ripristino per crittografia di file/cartelle, Hardware Crypto Accelerator, unità autocrittografanti e General Purpose Key v8.10

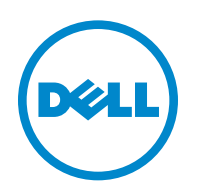

Marchi registrati e marchi commerciali usati nella suite di documenti di Dell Data Protection | Encryption, Dell Data Protection | Endpoint Security Suite, Dell Data Protection | Endpoint Security Suite Enterprise, Dell Data Protection | Security Tools e Dell Data Protection | Cloud Edition: Dell™ e il logo Dell, Dell Precision™, OptiPlex™, ControlVault™, Latitude™, XPS® e KACE™ sono marchi commerciali di Dell Inc. Cylance<sup>®</sup> e il logo Cylance sono marchi registrati di Cylance, Inc. negli Stati Uniti e in altri Paesi. McAfee<sup>®</sup> e il logo McAfee sono marchi commerciali o marchi registrati di McAfee, Inc. negli Stati Uniti e in altri Paesi. Intel<sup>®</sup>, Pentium<sup>®</sup>, Intel Core Inside Duo<sup>®</sup>, Itanium<sup>®</sup> e Xeon<sup>®</sup> sono marchi registrati di Intel Corporation negli Stati Uniti e in altri Paesi. Adobe<sup>®</sup>, Acrobat<sup>®</sup> e Flash<sup>®</sup> sono marchi registrati di Adobe Systems Incorporated. Authen Tec<sup>®</sup> ed Eikon<sup>®</sup> sono marchi registrati di Authen Tec. AMD<sup>®</sup> è un marchi registrato di Advanced Micro Devices, Inc. Microsoft<sup>®</sup>, Windows<sup>®</sup> e Windows Server<sup>®</sup>, Internet Explorer<sup>®</sup>, MS-DOS<sup>®</sup>, Windows Vista<sup>®</sup>, MSN<sup>®</sup>, ActiveX<sup>®</sup>, Active Directory<sup>®</sup>, Access<sup>®</sup>, ActiveSync<sup>®</sup>, BitLocker<sup>®</sup>, BitLocker To Go<sup>®</sup>, Excel<sup>®</sup>, Hyper-V<sup>®</sup>, Silverlight<sup>®</sup>, Outlook<sup>®</sup>, PowerPoint<sup>®</sup>, OneDrive<sup>®</sup>, SQL Server<sup>®</sup> e Visual C++<sup>®</sup> sono marchi commerciali o marchi registrati di Microsoft Corporation negli Stati Uniti e/o in altri Paesi. VMware<sup>®</sup> è un marchio registrato o marchio commerciale di VMware. Inc. negli Stati Uniti o in altri Paesi. Box<sup>®</sup> è un marchio registrato di Box. Dropbox™ è un marchio di servizio di Dropbox, Inc. Google™, Android™, Google™ Chrome™, Gmail™ YouTube® e Google™ Play sono marchi commerciali o marchi registrati di Google Inc. negli Stati Uniti e in altri Paesi. Apple®, Aperture® App Store<sup>SM</sup>, Apple Remote Desktop<sup>™</sup>, Apple TV<sup>®</sup>, Boot Camp<sup>™</sup>, FileVault<sup>™</sup>, iCloud<sup>®</sup>SM, iPad<sup>®</sup>, iPhone<sup>®</sup>, iPhone<sup>®</sup>, iTunes Music Store<sup>®</sup>, Macintosh<sup>®</sup>, Safari<sup>®</sup> e Siri<sup>®</sup> sono marchi di servizio, marchi commerciali o marchi registrati di Apple, Inc. negli Stati Uniti e/o in altri Paesi. GO ID<sup>®</sup>, RSA<sup>®</sup> e SecurID<sup>®</sup> sono marchi registrati di EMC Corporation. EnCase<sup>™</sup> e Guidance Software<sup>®</sup> sono marchi commerciali o marchi registrati di Guidance Software. Entrust<sup>®</sup> è un marchio registrato di Entrust<sup>®</sup>, Inc. negli Stati Uniti e in altri Paesi. InstallShield<sup>®</sup> è un marchio registrato di Flexera Software negli Stati Uniti, in Cina, nella Comunità Europea, ad Hong Kong, in Giappone, a Taiwan e nel Regno Unito. Micron<sup>®</sup> e RealSSD<sup>®</sup> sono marchi registrati di Micron Technology, Inc. negli Stati Uniti e in altri Paesi. Mozilla<sup>®</sup> Firefox<sup>®</sup> è un marchio registrato di Mozilla Foundation negli Stati Uniti e/o in altri Paesi. iOS® è un marchio commerciale o marchio registrato di Cisco Systems, Inc. negli Stati Uniti e in alcuni altri Paesi, ed è concesso in licenza. Oracle<sup>®</sup> e Java<sup>®</sup> sono marchi registrati di Oracle e/o sue affiliate. Altri nomi possono essere marchi commerciali dei rispettivi proprietari. SAMSUNG™ è un marchio commerciale di SAMSUNG negli Stati Uniti o in altri Paesi. Seagate<sup>®</sup> è un marchio registrato di Seagate Technology LLC negli Stati Uniti e/o in altri Paesi. Travelstar<sup>®</sup> è un marchio registrato di HGST, Inc. negli Stati Uniti e in altri Paesi. UNIX<sup>®</sup> è un marchio registrato di The Open Group. VALIDITY™ è un marchio commerciale di Validity Sensors, Inc. negli Stati Uniti e in altri Paesi. VeriSign® e altri marchi correlati sono marchi commerciali o marchi registrati di VeriSign, Inc. o sue affiliate o filiali negli Stati Uniti e in altri Paesi, e sono concessi in licenza a Symantec Corporation. KVM on IP<sup>®</sup> è un marchio registrato di Video Products. Yahoo!<sup>®</sup> è un marchio registrato di Yahoo! Inc.

In questo prodotto vengono utilizzate parti del programma 7-Zip. Il codice sorgente è disponibile all'indirizzo www.7-zip.org. La gestione delle licenze è basata sulla licenza GNU LGPL + restrizioni unRAR (www.7-zip.org/license.txt).

#### 07-2016

Protetto da uno o più brevetti statunitensi, tra cui: numero 7665125; numero 7437752; e numero 7665118.

Le informazioni contenute nel presente documento sono soggette a modifica senza preavviso.

<sup>© 2016</sup> Dell Inc.

# Sommario

| 1 | Guida introduttiva                                                                                                    |
|---|----------------------------------------------------------------------------------------------------|
| 2 | Ripristino della crittografia di file/cartelle                                                                                                    |
|   | Requisiti per il ripristino                                                                                                    |
|   | Panoramica del processo di ripristino                                                                                                    |
|   | Effettuare il ripristino di FFE    8      Ottenere il file di ripristino - Computer gestito in remoto    8      Ottenere il file di ripristino - Computer gestito localmente    9      Effettuare il ripristino    9                                                                                                    |
| 3 | Ripristino dell'Hardware Crypto Accelerator                                                                                                    |
|   | Requisiti per il ripristino                                                                                                    |
|   | Panoramica del processo di ripristino                                                                                                    |
|   | Effettuare il ripristino dell'HCA                                                                                                    |
|   | Ottenere il file di ripristino - Computer gestito in remoto                                                                                                    |
| 4 | Ripristino dell'unità autocrittografante (SED)                                                                                                    |
|   | Requisiti per il ripristino                                                                                                    |
|   | Panoramica del processo di ripristino                                                                                                    |
|   | Effettuare il ripristino dell'unità autocrittografante    16      Ottenere il file di ripristino - Client dell'unità autocrittografante gestito in remoto    16      Ottenere il file di ripristino - Client dell'unità autocrittografante gestito localmente.    16      Effettuare il ripristino - Client dell'unità autocrittografante gestito localmente.    16      Iffettuare il ripristino - Client dell'unità autocrittografante gestito localmente.    16      Iffettuare il ripristino .    16 |
| 5 | Ripristino della General Purpose Key 17                                                                                                    |
|   | Ripristinare la GPK    17      Ottenere il file di ripristino    17      Effettuare il ripristino    18                                                                                                    |

I

| 6                                                   | Ripristino dei dati delle unità crittografate                   | 19 |  |
|-----------------------------------------------------|-----------------------------------------------------------------|----|--|
|                                                     | Ripristinare i dati delle unità crittografate                   | 19 |  |
| 7                                                   | Ripristino di BitLocker Manager                                 | 21 |  |
|                                                     | Ripristinare i dati                                             | 21 |  |
| Appendice A - Masterizzare l'ambiente di ripristino |                                                                 |    |  |
|                                                     | Masterizzare l'ISO dell'ambiente di ripristino su CD\DVD        | 23 |  |
|                                                     | Masterizzare l'ambiente di ripristino su un supporto rimovibile | 23 |  |

# 1

## Guida introduttiva

Questa sezione descrive in dettaglio ciò che è necessario per creare l'ambiente di ripristino.

- Copia scaricata del software dell'ambiente di ripristino: si trova nella cartella Windows Recovery Kit nel supporto di installazione di Dell Data Protection
- Supporti CD-R o DVD-R, o supporto USB formattato
  - Se si masterizza un CD o DVD, fare riferimento a Appendice A Masterizzare l'ambiente di ripristino per i dettagli.
  - Se si usa un supporto USB, fare riferimento a Appendice A Masterizzare l'ambiente di ripristino per i dettagli.
- · Pacchetto di ripristino per dispositivo guasto
  - Per client gestiti in remoto, le istruzioni qui di seguito spiegano come recuperare un pacchetto di ripristino dal proprio Dell Data Protection Server.
  - Per client gestiti localmente, il pacchetto di ripristino è stato creato nel corso dell'installazione in un'unità di rete condivisa o in un supporto esterno. Individuare tale pacchetto prima di procedere.

L

# Ripristino della crittografia di file/cartelle

Con il ripristino della crittografia di file/cartelle (FFE, File/Folder Encryption), è possibile ripristinare l'accesso a quanto segue:

- Un computer che non si avvia e che visualizza una richiesta per eseguire il ripristino SDE.
- Un computer in cui non è possibile accedere ai dati crittografati o modificare i criteri.
- Un server in cui è in esecuzione Dell Data Protection | Server Encryption che soddisfa una delle due condizioni precedenti.
- Un computer in cui è necessario sostituire la scheda dell'Hardware Crypto Accelerator o la scheda madre/il TPM.

## Requisiti per il ripristino

Per il ripristino di FFE, sono necessari i seguenti componenti:

• Kit di ripristino di Windows per creare un disco di avvio speciale - Il kit contiene file che verranno usati per creare un'immagine di Windows PE (WinPE) e personalizzarla con driver e software Dell Data Protection. Il kit si trova nella cartella Windows Recovery Kit nel supporto di installazione di Dell Data Protection.

## Panoramica del processo di ripristino

Per ripristinare un sistema in errore:

- 1 Creare l'ISO di ripristino e masterizzarla in un CD/DVD oppure creare una USB avviabile. Consultare Appendice A Masterizzare l'ambiente di ripristino.
- 2 Ottenere il file di ripristino.
- **3** Effettuare il ripristino.

## Effettuare il ripristino di FFE

Seguire la procedura seguente per effettuare un ripristino di FFE.

#### Ottenere il file di ripristino - Computer gestito in remoto

Per scaricare il file LSARecovery\_<machinename\_domain.com>.exe:

- 1 Aprire la Remote Management Console e, dal riquadro a sinistra, selezionare Gestione > Ripristina endpoint.
- 2 Nel campo Nome host, immettere il nome di dominio completo dell'endpoint e fare clic su Cerca.
- 3 Nella finestra Ripristino avanzato, immettere una password di ripristino e fare clic su Scarica.

#### **N.B.** È necessario ricordare questa password per avere accesso alle chiavi di ripristino.

4 Copiare il file LSARecovery\_<machinename\_domain.com>.exe in un percorso accessibile all'avvio in WinPE.

#### Ottenere il file di ripristino - Computer gestito localmente

Per ottenere il file di ripristino di Personal Edition:

- 1 Individuare il file di ripristino denominato LSARecovery\_<systemname>.exe. Questo file è stato archiviato in un'unità di rete o in un dispositivo di archiviazione rimovibile durante la procedura di configurazione guidata relativa all'installazione di Personal Edition.
- 2 Copiare LSARecovery\_<systemname>.exe nel computer di destinazione (in cui ripristinare i dati).

#### Effettuare il ripristino

- 1 Usando il supporto avviabile creato in precedenza, avviare da quel supporto in un sistema di ripristino o nel dispositivo con l'unità che si sta cercando di ripristinare. Si apre un ambiente WinPE.
- 2 Immettere x e premere Invio per ottenere un prompt dei comandi.
- **3** Individuare il file di ripristino e avviarlo.
- **4** Selezionare un'opzione:
  - Il sistema non viene avviato e viene visualizzato un messaggio che richiede il ripristino SDE. Ciò consentirà di ricreare i controlli hardware che il Client di crittografia esegue all'avvio nel SO.
  - Il sistema non consente di accedere ai dati crittografati, modificare i criteri o è in fase di reinstallazione. Usare questa opzione se è necessario sostituire la scheda dell'Hardware Crypto Accelerator o la scheda madre/il TPM.
- 5 Nella finestra di dialogo Informazioni di backup e ripristino, confermare che le informazioni sul computer client da ripristinare sono corrette e fare clic su Avanti.

Quando si ripristinano computer non Dell, i campi SerialNumber e AssetTag saranno vuoti.

6 Nella finestra di dialogo che elenca i volumi del computer, selezionare tutte le unità applicabili e fare clic su Avanti. Selezionare MAIUSC+clic o Ctrl+clic per evidenziare più unità.

Se l'unità selezionata non è stata sottoposta alla crittografia di file/cartelle, non sarà possibile ripristinarla.

7 Immettere la password di ripristino e fare clic su Avanti.

Con un client gestito in remoto, è la password fornita al Punto 3 in Ottenere il file di ripristino - Computer gestito in remoto.

In Personal Edition, la password è la Password di amministratore per crittografia impostata per il sistema quando le chiavi sono state depositate.

- 8 Nella schermata Ripristino, fare clic su Ripristina. Viene avviato il processo di ripristino.
- **9** Al completamento del ripristino, fare clic su **Fine**.
- **N.B.** Assicurarsi di rimuovere eventuali supporti USB o CD\DVD usati per avviare il computer. In caso contrario è possibile che il computer venga avviato di nuovo nell'ambiente di ripristino.
- **10** Dopo il riavvio, il computer dovrebbe essere completamente funzionante. Se il problema persiste, contattare Dell ProSupport.

# **Ripristino dell'Hardware Crypto Accelerator**

Con il ripristino dell'Hardware Crypto Accelerator (HCA) di Dell Data Protection, è possibile ripristinare l'accesso a quanto segue:

- File in un'unità con crittografia HCA Questo metodo decrittografa l'unità usando le chiavi fornite. È possibile selezionare l'unità specifica da decrittografare durante il processo di ripristino.
- Un'unità con crittografia HCA dopo la sostituzione dell'hardware Questo metodo è usato in seguito alla sostituzione della scheda dell'Hardware Crypto Accelerator o della scheda madre/del TPM. È possibile eseguire un ripristino per accedere nuovamente ai dati crittografati senza decrittografare l'unità.

## Requisiti per il ripristino

Per il ripristino dell'HCA, sono necessari i seguenti componenti:

- Accesso all'ISO di un ambiente di ripristino
- Supporto CD\DVD o USB avviabile

### Panoramica del processo di ripristino

Per ripristinare un sistema in errore:

- 1 Creare l'ISO di ripristino e masterizzarla in un CD/DVD oppure creare una USB avviabile. Consultare Appendice A Masterizzare l'ambiente di ripristino.
- **2** Ottenere il file di ripristino.
- **3** Effettuare il ripristino.

## Effettuare il ripristino dell'HCA

Seguire la procedura seguente per effettuare un ripristino dell'HCA.

#### Ottenere il file di ripristino - Computer gestito in remoto

Per scaricare il file LSARecovery\_<nomecomputer\_dominio.com>.exe generato quando è stato installato Dell Data Protection:

- 1 Aprire la Remote Management Console e, dal riquadro a sinistra, selezionare Gestione > Ripristina endpoint.
- 2 Nel campo Nome host, immettere il nome di dominio completo dell'endpoint e fare clic su Cerca.
- 3 Nella finestra Ripristino avanzato, immettere una password di ripristino e fare clic su Scarica.

N.B. È necessario ricordare questa password per avere accesso alle chiavi di ripristino.

Viene scaricato il file LSARecovery\_<machinename\_domain.com>.exe.

#### Ottenere il file di ripristino - Computer gestito localmente

Per ottenere il file di ripristino di Personal Edition:

- 1 Individuare il file di ripristino denominato LSARecovery\_<systemname>.exe. Questo file è stato archiviato in un'unità di rete o in un dispositivo di archiviazione rimovibile durante la procedura di configurazione guidata relativa all'installazione di Personal Edition.
- 2 Copiare LSARecovery\_<systemname>.exe nel computer di destinazione (in cui ripristinare i dati).

#### Effettuare il ripristino

1 Usando il supporto avviabile creato in precedenza, avviare da quel supporto in un sistema di ripristino o nel dispositivo con l'unità che si sta cercando di ripristinare.

Si apre un ambiente WinPE.

- 2 Digitare x e premere Invio per ottenere un prompt dei comandi.
- **3** Individuare il file di ripristino salvato e avviarlo.
- **4** Selezionare un'opzione:
  - Desidero decrittografare l'unità con crittografia HCA.
  - Desidero ripristinare l'accesso all'unità con crittografia HCA.
- **5** Nella finestra di dialogo Informazioni di backup e ripristino, confermare che il numero di Service Tag o di Asset sia corretto e fare clic su **Avanti**.
- 6 Nella finestra di dialogo che elenca i volumi del computer, selezionare tutte le unità applicabili e fare clic su Avanti. Selezionare MAIUSC+clic o Ctrl+clic per evidenziare più unità.

Se l'unità selezionata non è crittografata con HCA, non sarà possibile ripristinarla.

7 Immettere la password di ripristino e fare clic su Avanti.

In un computer gestito in remoto, è la password fornita al Punto 3 in Ottenere il file di ripristino - Computer gestito in remoto.

In un computer gestito localmente, questa password è la Password di amministratore per crittografia impostata per il sistema in Personal Edition quando le chiavi sono state depositate.

- 8 Nella schermata Ripristino, fare clic su Ripristina. Viene avviato il processo di ripristino.
- 9 Quando richiesto, individuare il file di ripristino salvato e fare clic su OK.

Se si sta effettuando una decrittografia completa, la seguente finestra di dialogo visualizza lo stato. Questo processo potrebbe richiedere del tempo.

**10** Quando viene visualizzato il messaggio che indica che il ripristino è stato completato, fare clic su **Fine**. Il computer si riavvia.

Dopo il riavvio, il computer dovrebbe essere completamente funzionante. Se il problema persiste, contattare Dell ProSupport.

# 4

# Ripristino dell'unità autocrittografante (SED)

Con Ripristino unità autocrittografante è possibile ripristinare l'accesso ai file in un'unità autocrittografante mediante i seguenti metodi:

- Effettuare un singolo sblocco dell'unità per escludere e rimuovere l'Autenticazione di preavvio (PBA).
  - Con un client dell'unità autocrittografante gestito in remoto, la PBA può essere abilitata nuovamente in seguito tramite la Remote Management Console.
  - Con un client dell'unità autocrittografante gestito localmente, la PBA può essere abilitata tramite la console di amministrazione di Security Tools.
- Sbloccare e rimuovere definitivamente la PBA dall'unità. Il Single Sign-On non funzionerà se la PBA è stata rimossa.
  - Con un client dell'unità autocrittografante gestito in remoto, la rimozione della PBA richiederà la disattivazione del prodotto dalla Remote Management Console se questa è necessaria per riabilitare la PBA in futuro.
  - Con un client dell'unità autocrittografante gestito localmente, la rimozione della PBA richiederà la disattivazione del prodotto nel SO se questo è necessario per riabilitare la PBA in futuro.

## Requisiti per il ripristino

Per il ripristino dell'unità autocrittografante, sono necessari i seguenti componenti:

- Accesso all'ISO dell'ambiente di ripristino
- Supporto CD\DVD o USB avviabile

### Panoramica del processo di ripristino

Per ripristinare un sistema in errore:

- 1 Creare l'ISO di ripristino e masterizzarla in un CD/DVD oppure creare una USB avviabile. Consultare Appendice A Masterizzare l'ambiente di ripristino.
- **2** Ottenere il file di ripristino.
- **3** Effettuare il ripristino.

## Effettuare il ripristino dell'unità autocrittografante

Seguire la procedura seguente per effettuare il ripristino dell'unità autocrittografante.

#### Ottenere il file di ripristino - Client dell'unità autocrittografante gestito in remoto

**1** Ottenere il file di ripristino.

Il file di ripristino può essere scaricato dalla Remote Management Console. Per scaricare il file *<nome host>-sed-recovery.dat* generato quando è stato installato Dell Data Protection:

- **a** Aprire la Remote Management Console e, dal riquadro a sinistra, selezionare **Gestione > Ripristina dati**, quindi selezionare la scheda **Unità autocrittografante**.
- **b** Nella schermata Ripristina dati, nel campo Nome host, immettere il nome di dominio completo dell'endpoint e fare clic su **Cerca**.
- c Nel campo Unità autocrittografante, selezionare un'opzione.
- d Fare clic su Crea file di ripristino.

Viene scaricato il file <nome host>-sed-recovery.dat.

#### Ottenere il file di ripristino - Client dell'unità autocrittografante gestito localmente

**1** Ottenere il file di ripristino.

Il file è stato generato ed è accessibile dal percorso di backup selezionato quando Dell Data Protection | Security Tools è stato installato nel computer. Il nome del file è *OpalSPkey<nome sistema>.dat.* 

#### Effettuare il ripristino

- 1 Usando il supporto avviabile creato, avviare da quel supporto in un sistema di ripristino o nel dispositivo con l'unità che si sta cercando di ripristinare. Con l'applicazione di ripristino si apre un ambiente WinPE.
- 2 Scegliere l'opzione uno e premere Invio.
- 3 Selezionare Sfoglia, individuare il file di ripristino e fare clic su Apri.
- 4 Selezionare un'opzione e fare clic su OK.
  - Singolo sblocco dell'unità Questo metodo esclude e rimuove la PBA. Successivamente potrà essere abilitata nuovamente tramite la Remote Management Console (per un client dell'unità autocrittografante gestito in remoto) o tramite la console di amministrazione di Security Tools (per un client dell'unità autocrittografante gestito localmente).
  - Sblocca l'unità e rimuovi la PBA Questo metodo sblocca e rimuove definitivamente la PBA dall'unità. La rimozione della PBA richiederà la disattivazione del prodotto dalla Remote Management Console (per un client dell'unità autocrittografante gestito in remoto) o nel SO (per un client dell'unità autocrittografante gestito localmente) se questo è necessario per riabilitare la PBA in futuro. Il Single Sign-On non funzionerà se la PBA è stata rimossa.
- **5** Il ripristino è ora completo. Premere un tasto per tornare al menu.
- 6 Premere r per riavviare il sistema.
- **N.B.** Assicurarsi di rimuovere eventuali supporti USB o CD\DVD usati per avviare il sistema. In caso contrario è possibile che il computer venga avviato di nuovo nell'ambiente di ripristino.
  - 7 Dopo il riavvio, il computer dovrebbe essere completamente funzionante. Se il problema persiste, contattare Dell ProSupport.

## **Ripristino della General Purpose Key**

La General Purpose Key (GPK) è usata per crittografare parte del registro per gli utenti del dominio. Tuttavia, durante il processo di avvio, in rari casi potrebbe corrompersi e non rimuovere il seal. In tal caso, vengono visualizzati i seguenti errori nel file CMGShield.log nel computer client:

[12.06.13 07:56:09:622 GeneralPurposeK: 268] GPK - Failure while unsealing data [error = 0xd] [12.06.13 07:56:09:622 GeneralPurposeK: 631] GPK - Unseal failure [12.06.13 07:56:09:622 GeneralPurposeK: 970] GPK - Failure to get keys for the registry driver

Se la GPK non rimuove il seal, deve essere ripristinata estraendola dal bundle di ripristino scaricato dal server.

## **Ripristinare la GPK**

#### Ottenere il file di ripristino

Per scaricare il file LSARecovery\_<nomecomputer\_dominio.com>.exe generato quando è stato installato Dell Data Protection:

- 1 Aprire la Remote Management Console e, dal riquadro a sinistra, selezionare Gestione > Ripristina endpoint.
- 2 Nel campo Nome host, immettere il nome di dominio completo dell'endpoint e fare clic su Cerca.

- 3 Nella finestra Ripristino avanzato, immettere una password di ripristino e fare clic su Scarica.
- N.B. È necessario ricordare questa password per avere accesso alle chiavi di ripristino.

Viene scaricato il file LSARecovery\_<machinename\_domain.com>.exe.

#### Effettuare il ripristino

- Usando il supporto avviabile creato in Appendice A Masterizzare l'ambiente di ripristino, avviare da quel supporto in un sistema di ripristino o nel dispositivo con l'unità che si sta cercando di ripristinare. Si apre un ambiente WinPE.
- 2 Immettere x e premere Invio per ottenere un prompt dei comandi.
- **3** Individuare il file di ripristino e avviarlo.

Si apre la finestra di dialogo della diagnostica del Client di crittografia mentre il file di ripristino viene generato in background.

4 Al prompt dei comandi di amministrazione, eseguire LSARecovery\_<machinename\_domain.com>.exe -p <password> -gpk

Questo restituisce il file GPKRCVR.txt per il computer.

5 Copiare il file GPKRCVR.txt nella directory principale dell'unità del SO del computer.

# 6 Riavviare il sistema.Il file GPKRCVR.txt verrà utilizzato dal sistema operativo e rigenererà la GPK in tale computer.

7 Se richiesto, riavviare di nuovo il sistema.

# Ripristino dei dati delle unità crittografate

Se il computer di destinazione non è avviabile e non esiste alcun guasto dell'hardware, il ripristino dei dati può essere effettuato nel computer avviato in un ambiente di ripristino. Se il computer di destinazione non è avviabile e ha un guasto all'hardware, oppure si tratta di un dispositivo USB, il ripristino dei dati può essere effettuato avviando da un'unità secondaria. Quando si imposta un'unità secondaria, è possibile visualizzare il file system e individuare le directory. Tuttavia, se si prova ad aprire o copiare un file, appare l'errore Accesso negato.

## Ripristinare i dati delle unità crittografate

Per ripristinare i dati delle unità crittografate:

- **1** Per ottenere il DCID/ID ripristino dal computer, scegliere un'opzione:
  - a Eseguire WSScan in qualsiasi cartella in cui sono archiviati i dati crittografati comuni.
    Il DCID/ID ripristino di otto caratteri viene visualizzato dopo "Comune".
  - **b** Aprire la Remote Management Console e selezionare la scheda **Dettagli e azioni** per l'endpoint.
  - c Nella sezione Dettagli Shield della schermata Dettagli endpoint, individuare il DCID/ID ripristino.

- Per scaricare la chiave dal server, individuare ed eseguire l'utilità di sblocco amministrativa Dell (CMGAu).
  È possibile ottenere l'utilità di sblocco amministrativa Dell da Dell ProSupport.
- **3** Nella finestra di dialogo dell'utilità amministrativa Dell (CMGAu), immettere le seguenti informazioni (alcuni campi potrebbero essere prepopolati) e fare clic su **Avanti**.

| Server:                       | nome host completo del server, per esempio:                                                 |
|-------------------------------|---------------------------------------------------------------------------------------------|
|                               | Device Server: https:// <server.organizzazione.com>:8081/xapi</server.organizzazione.com>   |
|                               | Security Server: https:// <server.organizzazione.com>:8443/xapi</server.organizzazione.com> |
| Amministratore Dell:          | nome dell'account dell'amministratore Forensic (abilitato nel server)                       |
| Password amministratore Dell: | password dell'account dell'amministratore Forensic (abilitato nel server)                   |
| MCID:                         | cancellare il campo MCID                                                                    |
| DCID:                         | il DCID/ID ripristino ottenuto in precedenza.                                               |

- 4 Nella finestra di dialogo dell'utilità amministrativa Dell, selezionare No, esegui il download da un server ora e fare clic su Avanti.
  - **N.B.** Se il Client B.di crittografia non è installato, viene visualizzato il messaggio *Sblocco non riuscito*. Passare ad un computer con il Client di crittografia installato.
- 5 A completamento del download e dello sblocco, copiare i file che è necessario ripristinare da questa unità. Tutti i file sono leggibili. <u>Non fare clic su Fine prima di aver ripristinato i file</u>.
- 6 Solo in seguito al ripristino dei file pronti da bloccare nuovamente, fare clic su Fine.

Una volta selezionato Fine, i file crittografati non saranno più disponibili.

# **Ripristino di BitLocker Manager**

Per ripristinare i dati, è necessario ottenere un pacchetto chiavi o una password di ripristino dalla Remote Management Console, tramite i quali sarà possibile sbloccare i dati nel computer.

### **Ripristinare i dati**

- 1 Eseguire l'accesso alla Remote Management Console come amministratore Dell.
- 2 Nel riquadro sinistro, fare clic su Gestione > Ripristina dati.
- **3** Fare clic sulla scheda *Manager*.
- 4 Per BitLocker:

Immettere l'**ID ripristino** ricevuto da BitLocker. Facoltativamente, immettendo il Nome host e il Volume, ID ripristino viene compilato.

Fare clic su Ottieni password di ripristino o Crea pacchetto chiavi.

A seconda della modalità di ripristino dati desiderata, verrà utilizzata la password di ripristino o il pacchetto chiavi.

Per il TPM:

Immettere il Nome host.

Fare clic su Ottieni password di ripristino o Crea pacchetto chiavi.

A seconda della modalità di ripristino dati desiderata, verrà utilizzata la password di ripristino o il pacchetto chiavi.

- 5 Per completare il ripristino, consultare le Istruzioni di ripristino Microsoft.
- **N.B.** Se BitLocker Manager non è "proprietario" di TPM, il pacchetto chiavi e la password del TPM non sono disponibili nel database Dell. L'utente riceverà un messaggio di errore nel quale si informa che Dell non riesce a individuare la chiave (comportamento previsto).

Per ripristinare un TPM "di proprietà" il cui proprietario è un'entità diversa da BitLocker Manager, è necessario seguire il processo di ripristino del TPM da quel proprietario specifico oppure seguire il processo di ripristino del TPM esistente.

# Appendice A - Masterizzare l'ambiente di ripristino

## Masterizzare l'ISO dell'ambiente di ripristino su CD\DVD

Il seguente collegamento rimanda alla procedura necessaria per usare Microsoft Windows 7/8/10 al fine di creare un CD o DVD avviabile per l'ambiente di ripristino.

http://windows.microsoft.com/en-us/windows7/burn-a-cd-or-dvd-from-an-iso-file

## Masterizzare l'ambiente di ripristino su un supporto rimovibile

Per creare una USB avviabile, seguire le istruzioni in questo articolo di Microsoft: https://technet.microsoft.com/en-us/library/jj200124(v=ws.11).aspx

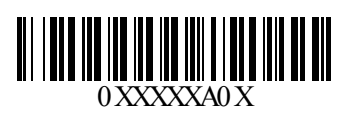